# Guía de configuración rápida

#### DCP-8110DN DCP-8150DN DCP-8155DN

Gracias por elegir Brother; su respaldo es muy importante para nosotros. Apreciamos su patrocinio. Su producto Brother ha sido diseñado y fabricado de acuerdo a los más altos estándares para ofrecer un rendimiento confiable día tras día.

Antes de utilizar el equipo, por favor lea la Guía de seguridad del producto y luego esta Guía de configuración rápida para realizar la configuración e instalación correctamente.

Para ver la Guía de configuración rápida en otros idiomas, visite http://solutions.brother.com/.

#### En EE.UU.:

Visite el Brother Solutions Center en <u>http://solutions.brother.com/</u> y haga clic en Manuales en la página correspondiente a su modelo para descargar los demás manuales.

#### 🖉 Nota

No todos los modelos están disponibles en todos los países.

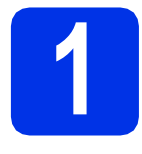

# Desembalaje del equipo y comprobación de los componentes

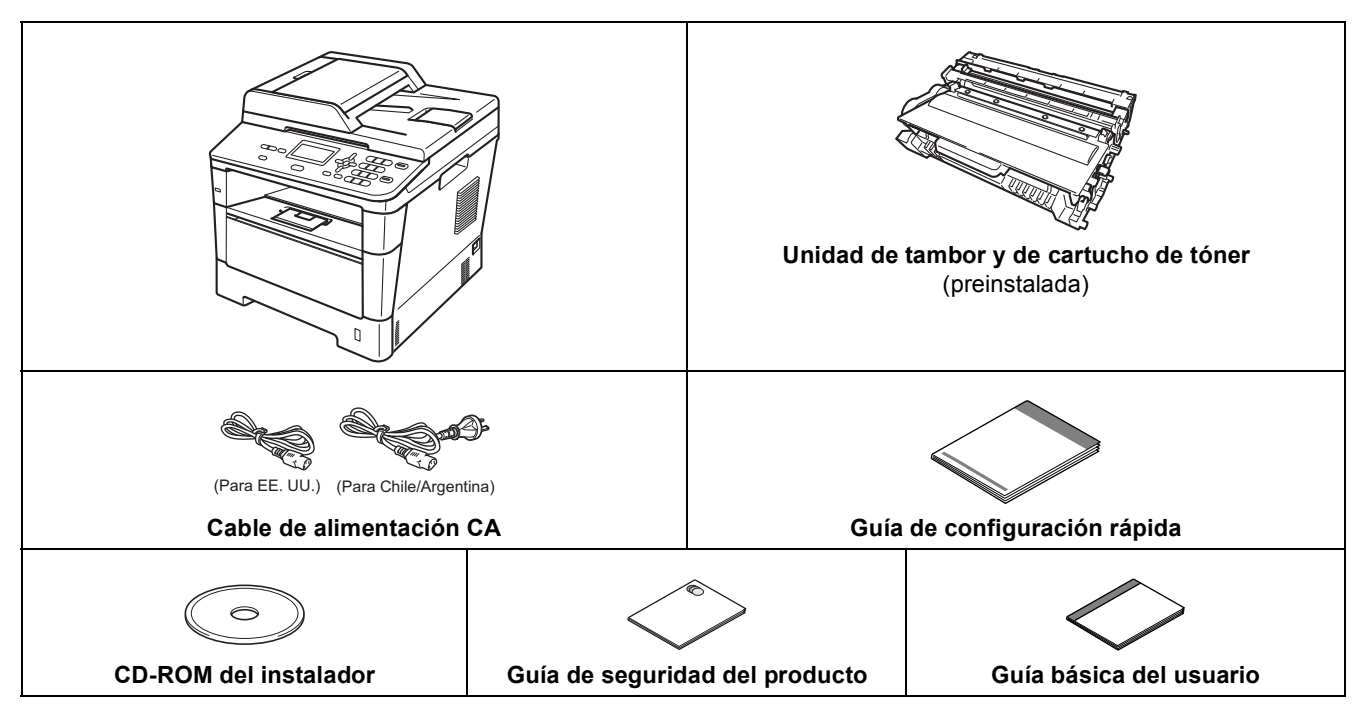

| ADVERTENCIA | <u>ADVERTENCIA</u> indica una situación potencialmente peligrosa que, si no se evita, puede producir la muerte o lesiones graves. |
|-------------|----------------------------------------------------------------------------------------------------|
| AVISO       | <u>AVISO</u> indica una situación potencialmente peligrosa que, si no se evita, puede producir lesiones graves o moderadas.       |

#### **ADVERTENCIA**

- En el embalaje del equipo se utilizan bolsas de plástico. Las bolsas de plástico no son juguetes. Para evitar el riesgo de asfixia, mantenga las bolsas fuera del alcance de bebés y niños, y deséchelas de la forma correcta.
- Al transportar el equipo, tómelo con firmeza de las agarraderas situadas en la parte frontal. Las agarraderas laterales se encuentran debajo del escáner. NO transporte el equipo tomándolo por la parte inferior.

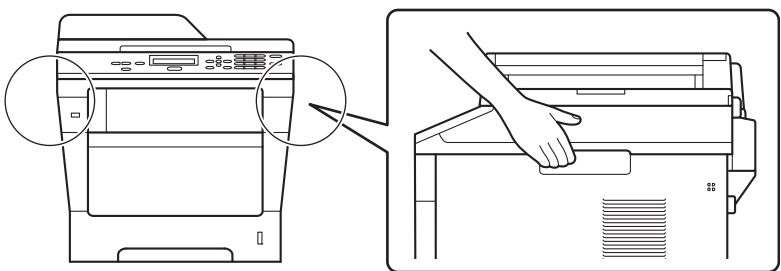

• (Para DCP-8150DN y DCP-8155DN)

Este equipo es pesado, y pesa más de 39,7 lb (18,0 kg) incluido el papel. Para evitar posibles lesiones, se necesitan por lo menos dos personas para levantar el equipo sosteniéndolo por el frente y la parte posterior.

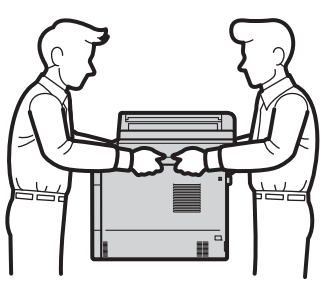

• (Para DCP-8150DN y DCP-8155DN)

Si usa una bandeja inferior, NO transporte el equipo con la bandeja inferior instalada dado que podría resultar herido o causar daño al equipo ya que la bandeja no está adosada al equipo.

#### 🖉 Nota

• Mantenga una distancia mínima alrededor del equipo tal y como se muestra en la ilustración.

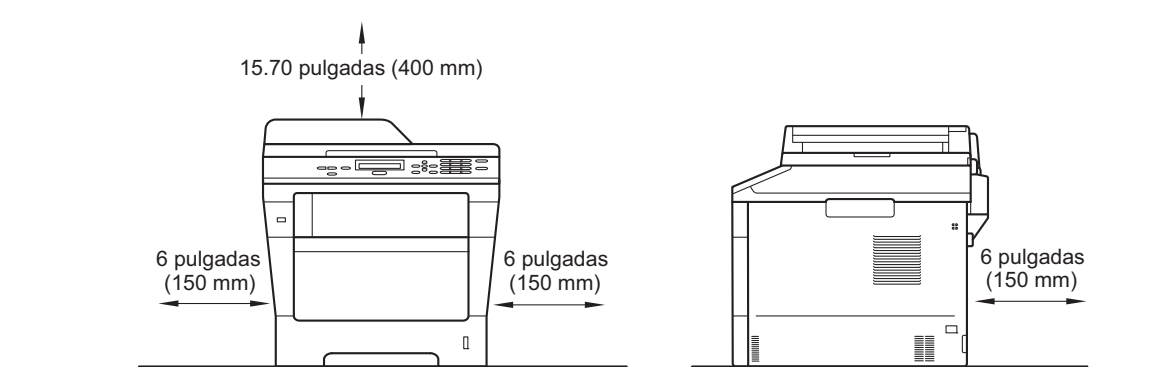

- · Los componentes incluidos en la caja pueden variar según el país.
- Le recomendamos conservar el embalaje original.
- Si necesita trasladar el equipo por cualquier motivo, vuelva a embalarlo en el empaque original para evitar daños durante el transporte. La empresa de transporte debe contratar un seguro adecuado para el equipo. Para saber cómo volver a embalar el equipo, consulte *Embalaje y transporte del equipo* en la *Guía avanzada del usuario*.
- Las ilustraciones de esta Guía de configuración rápida se basan en el modelo DCP-8110DN.
- El cable de interfaz no es un accesorio incluido. Compre el cable de interfaz apropiado para la conexión que desee utilizar (USB o de red).

#### Cable USB

- Se recomienda usar un cable USB 2.0 (Tipo A/B) que no supere los 6 pies (2 metros).
- NO conecte el cable de interfaz en este momento. La conexión del cable de interfaz se realiza durante el proceso de instalación de MFL-Pro Suite.

#### Cable de red

Utilice un cable de par trenzado recto de categoría 5 (o superior) para la red 10BASE-T o Fast Ethernet 100BASE-TX.

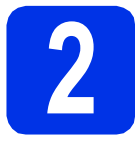

## Retirada del material de embalaje del equipo

#### Importante

NO conecte todavía el cable de alimentación CA.

а Retire la cinta de embalaje de la parte exterior del equipo y el film que cubre el cristal del escáner.

b Abra la bandeja MP 1, retire la cinta de embalaje 2 del soporte de la bandeja MP y, posteriormente, cierre la bandeja MP.

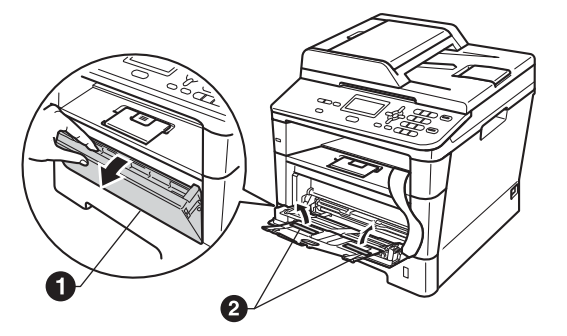

С Presione el botón de desbloqueo de la cubierta delantera y abra la cubierta delantera. Retire el paquete de gel de sílice 1.

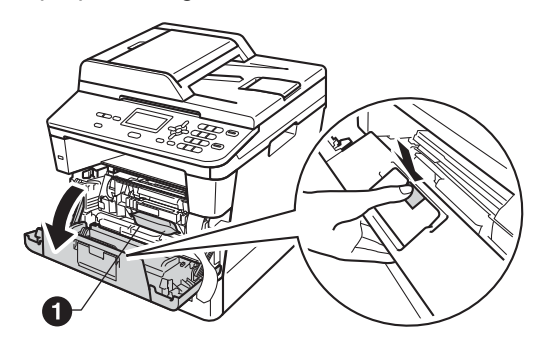

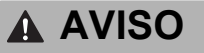

NO ingiera el paquete de gel de sílice. Arrójelo a la basura. En caso de ingestión, solicite atención médica de inmediato.

d Retire el conjunto de la unidad de tambor y del cartucho de tóner.

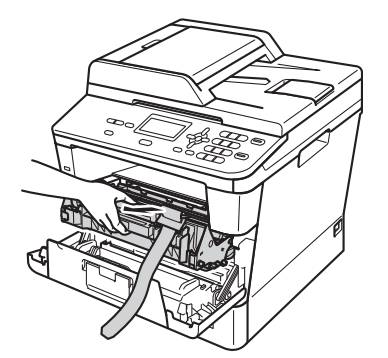

е

f

Retire el material de protección color naranja del conjunto de la unidad de tambor y el cartucho de tinta.

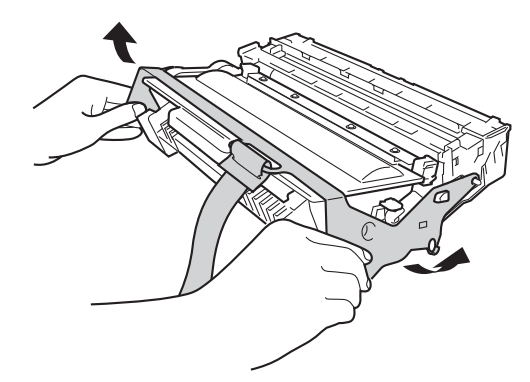

Sostenga el conjunto de la unidad de tambor y el cartucho de tóner bien derecho con ambas manos y agítelo de lado a lado varias veces para distribuir el tóner uniformemente dentro del cartucho.

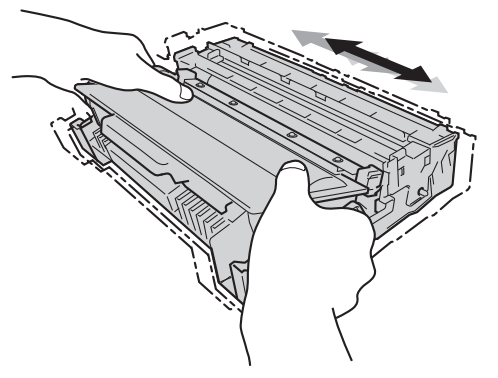

g Vuelva a colocar el conjunto de la unidad de tambor y del cartucho de tóner con firmeza en el equipo.

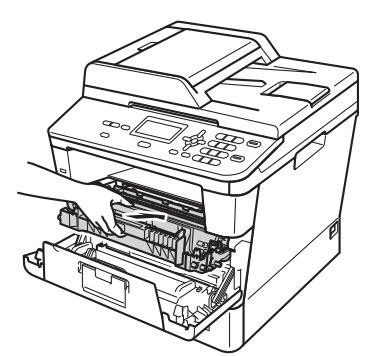

Cierre la cubierta delantera del equipo.

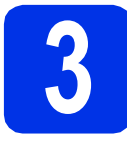

## Carga de papel en la bandeja de papel

 Extraiga totalmente la bandeja de papel del equipo.

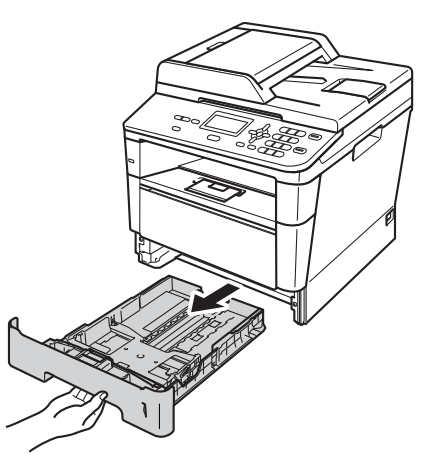

Al tiempo que presiona sobre la palanca verde de desbloqueo de las guías del papel **1**, deslice las guías del papel para que se ajusten al tamaño del papel que va a cargar en la bandeja. Asegúrese de que las guías están colocadas firmemente en las ranuras.

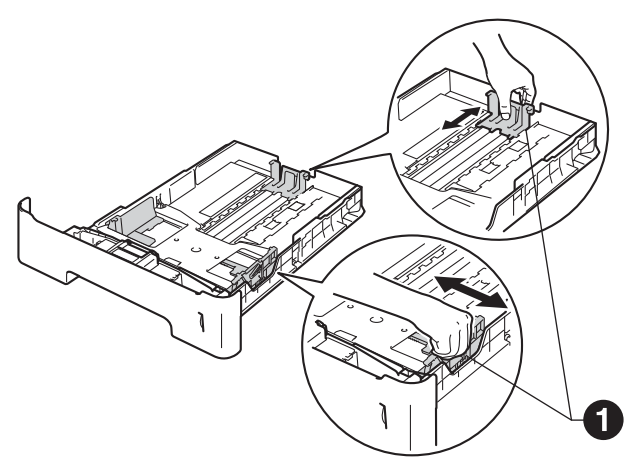

🖉 Nota

Para los tamaños de papel Legal o Folio, presione el botón de desbloqueo ① en la parte inferior de la bandeja de papel y extraiga la parte posterior de la bandeja de papel.

(El tamaño de papel Legal o Folio no está disponible en algunas regiones).

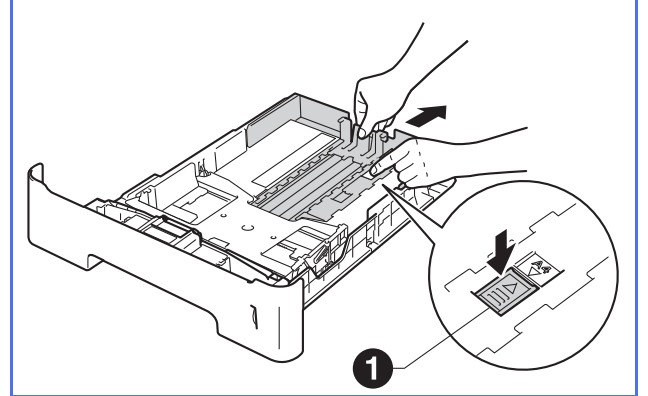

C Ventile bien la pila de papel para evitar que se produzcan atascos y problemas de alimentación de papel.

Coloque papel en la bandeja y asegúrese de lo siguiente:

- El papel queda por debajo de la marca máxima de papel (VVV) ①.
   El exceso de papel en la bandeja de papel puede causar atascos de papel.
- El lado en el que se imprimirá debe estar boca abajo.
- Las guías del papel tocan los bordes del papel para que éste se alimente correctamente.

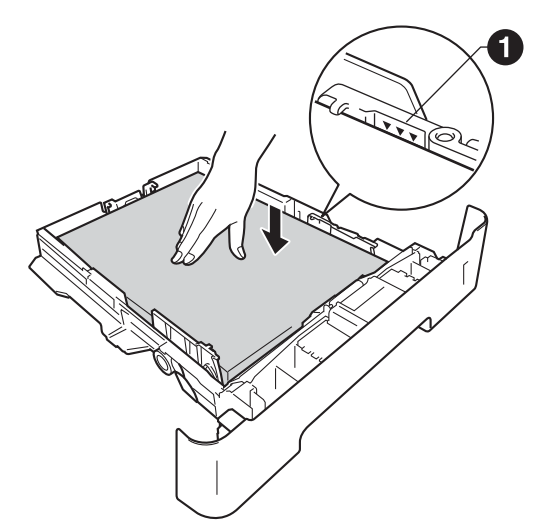

Vuelva a colocar la bandeja de papel firmemente en el equipo. Asegúrese de que queda completamente introducida en el equipo. Levante la lengüeta del soporte 
para evitar que el papel se deslice fuera de la bandeja de salida boca abajo.

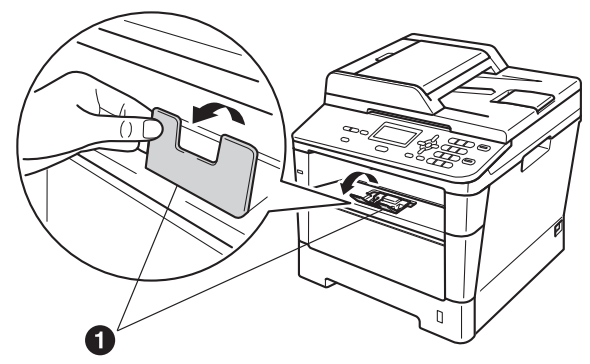

Para obtener más información sobre el papel recomendado, consulte *Papel y soportes de impresión recomendados (Solamente EE.UU.)* en la *Guía básica del usuario.* 

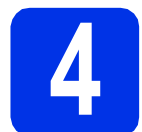

# Conecte el cable de alimentación

#### Importante

NO conecte todavía el cable de interfaz.

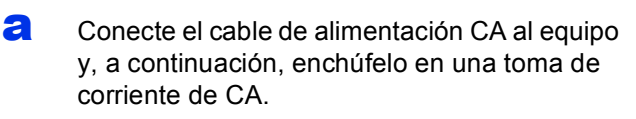

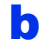

Encienda el equipo.

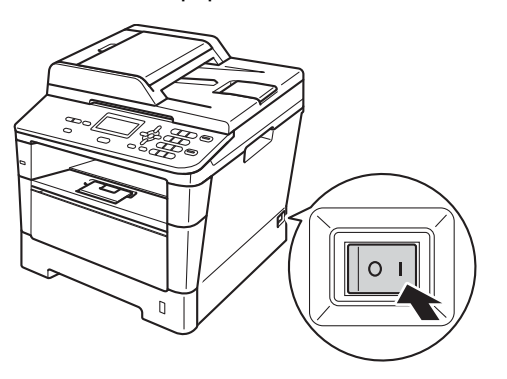

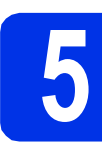

#### Elección del idioma (en caso necesario) (para EE.UU.)

**a** Pulse **Menu**, **1**, **0**.

b

- Pulse **▲** o **▼** para seleccionar su idioma. Pulse **OK**.
- C Pulse Stop/Exit.

#### Configuración del contraste de la pantalla LCD (en caso necesario)

Si experimenta algún tipo de problema para leer la pantalla LCD, pruebe a cambiar la configuración del contraste.

- 2 Pulse Menu (Menú), 1, 6.
- Pulse ▶ para aumentar el contraste.
   —O BIEN—

Pulse ◀ para disminuir el contraste. Pulse **OK**.

C Pulse Stop/Exit (Detener/Salir).

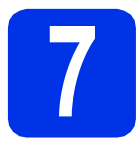

## Configuración de la fecha y la hora

**a** Pulse **Menu (Menú)**, 6, 1, 1.

Introduzca los dos últimos dígitos del año con el teclado de marcación y, a continuación, pulse OK.

| 61.Fech | a y | hor | ^a |  |
|---------|-----|-----|----|--|
| Año:2   | 912 |     |    |  |
| Intro y | teo | cla | OK |  |
|         |     | _   |    |  |

<sup>(</sup>p.ej., introduzca 1, 2 para 2012.)

Introduzca los dos dígitos del mes con el teclado de marcación y, a continuación, pulse OK.

| 61.Fech<br>XX/XX | a y hora<br>22012 |
|------------------|-------------------|
| Mes:0            | 3                 |
| Intro y          | tecla OK          |

(p.ej., introduzca **0**, **3** para marzo.)

Introduzca los dos dígitos del día con el teclado de marcación y, a continuación, pulse OK.
 (Ejemplo para EE.UU.)

| 61.Fecha y hora<br>03/XX/2012 |  |
|-------------------------------|--|
| Día:25                        |  |
| Intro y tecla OK              |  |

(p.ej., introduzca 2, 5 para 25.)

- Realice uno de los siguientes pasos:
  - Si desea usar el reloj de 24 horas, pulse ▲ o ▼ para seleccionar Reloj 24 h y, a continuación, seleccione OK. Vaya al paso f.
  - Si desea usar el reloj de 12 horas, pulse ▲ o ▼ para seleccionar Reloj 12 h y, a continuación, seleccione **OK**. Vaya al paso g.

(Ejemplo para EE.UU.)

e

f

h

Ī

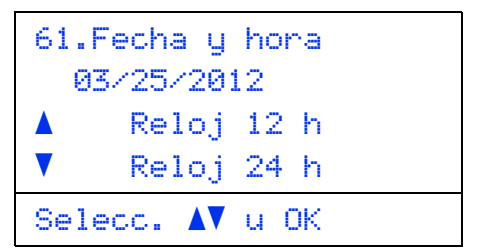

Introduzca la hora en formato de 24 horas utilizando el teclado de marcación y, a continuación, pulse **OK**. Vaya al paso **i**.

#### (Ejemplo para EE.UU.)

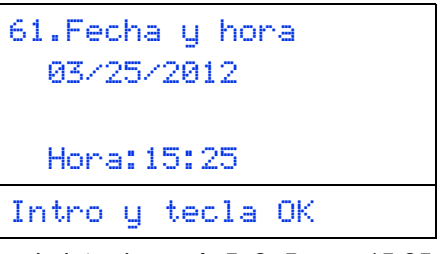

(p.ej., introduzca 1, 5, 2, 5 para 15:25.)

Introduzca la hora en formato de 12 horas utilizando el teclado de marcación y, a continuación, pulse OK.

(Ejemplo para EE.UU.)

61.Fecha y hora 03/25/2012 Hora:03:25 Intro y tecla OK

(p.ej., introduzca 0, 3, 2, 5 para 3:25.)

Pulse ▲ o ▼ para elegir AM o PM y, a continuación, pulse **OK**.

(Ejemplo para EE.UU.)

| 61 | .Fecha | a y<br> | ho | ora   |  |
|----|--------|---------|----|-------|--|
|    | 05/25/ | ~201    | 2  | 05:25 |  |
|    | AM     |         |    |       |  |
| V  | PM     |         |    |       |  |
| Se | elecc. |         | u  | OK    |  |

(p.ej., elija PM para 3:25 P.M.)

Pulse Stop/Exit (Detener/Salir).

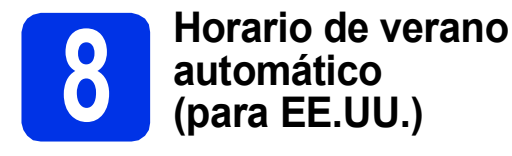

Puede configurar el equipo para que cambie automáticamente al horario de verano. Se adelantará automáticamente una hora en primavera y se atrasará una hora en otoño.

а

#### Pulse Menu, 6, 1, 2.

- b Pulse ▲ o V para seleccionar Si (o No). Pulse OK.
- С Pulse Stop/Exit.

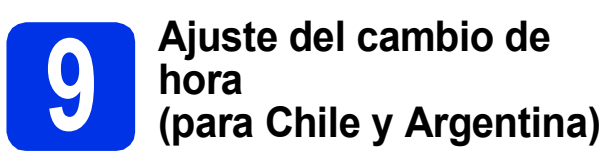

Puede ajustar el equipo para que realice el cambio de hora. Si selecciona Horario verano, el reloj se adelantará una hora, mientras que si selecciona Horario invier, se retrasará una hora.

- a Pulse Menú, 6, 1, 2.
- b Pulse ▲ o ▼ para seleccionar Horario verano O Horario invier. Pulse OK.
- С Pulse 1 o 2 para seleccionar 1. Cambiar o 2.Salir.
- d Pulse Detener/Salir.

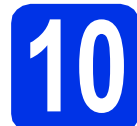

## Definición de la zona horaria

Puede establecer el huso horario (no la hora de verano sino la hora estándar) en el equipo correspondiente a su localidad. Por ejemplo, el huso horario correspondiente a la Hora del este en EE.UU. y Canadá es UTC-05:00.

- a Pulse Menu (Menú), 6, 1, 3.
- b Pulse ▲ o ▼ para seleccionar la zona horaria. Pulse OK.
- С Pulse Stop/Exit (Detener/Salir).

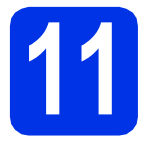

# Selección del tipo de conexión

Estas instrucciones de instalación corresponden a los sistemas operativos Windows<sup>®</sup> XP Home/Windows<sup>®</sup> XP Professional, Windows<sup>®</sup> XP Professional x64 Edition, Windows Vista<sup>®</sup>, Windows<sup>®</sup> 7 y Mac OS X (versiones 10.5.8, 10.6.x y 10.7.x).

#### 🖉 Nota

- Para Windows Server<sup>®</sup> 2003/2003 x64 Edition/2008/2008 R2 y Linux<sup>®</sup>, visite la página correspondiente a su modelo de equipo en <u>http://solutions.brother.com/</u>.
- Puede visitarnos en <u>http://solutions.brother.com/;</u> allí podrá obtener asistencia técnica para el producto, las últimas actualizaciones de controladores y utilidades, y respuestas a las preguntas frecuentes y cuestiones técnicas.

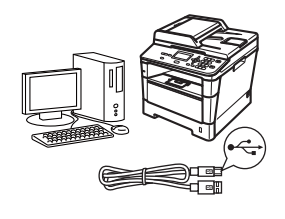

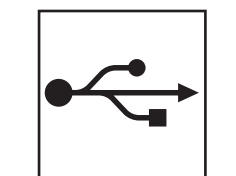

# Para usuarios de interfaz USB

Windows<sup>®</sup>, vaya a la página 10 Macintosh, vaya a la página 12

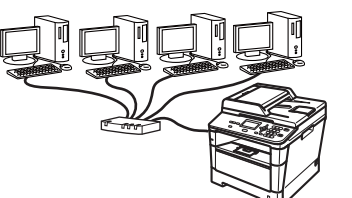

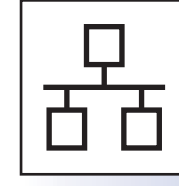

# Para red cableada

Windows<sup>®</sup>, vaya a la página 14 Macintosh, vaya a la página 17 USB

Red cableada

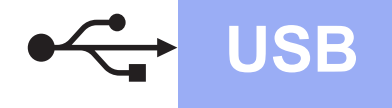

## Para usuarios de la interfaz USB (Windows<sup>®</sup> XP/XP Professional x64 Edition/Windows Vista<sup>®</sup>/ Windows<sup>®</sup> 7)

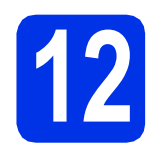

# Antes de la instalación

Compruebe que el ordenador está encendido y que ha iniciado una sesión con derechos de administrador.

#### Importante

- Si hay programas que se estén ejecutando, ciérrelos.
- Las pantallas pueden variar en función del sistema operativo que utilice.

#### 🖉 Nota

El CD-ROM de instalación incluye Nuance™ PaperPort™ 12SE. Este software es compatible con Windows® XP (SP3 o superior), XP Professional x64 Edition (SP2 o superior), Windows Vista® (SP2 o superior) y Windows® 7. Actualice al Service Pack de Windows® más actual antes de instalar MFL-Pro Suite.

Apague el equipo y asegúrese de el cable de interfaz USB NO esté conectado al equipo. Si ya ha conectado el cable, desconéctelo.

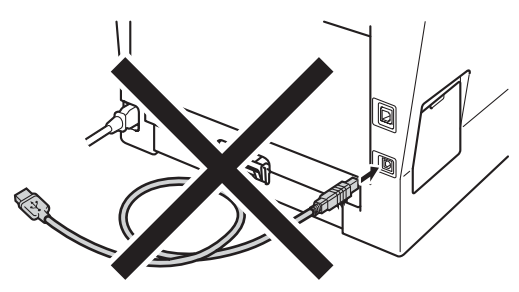

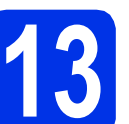

## Instalación de MFL-Pro Suite

Introduzca el CD-ROM del programa de instalación en la unidad de CD-ROM. Si aparece la pantalla Nombre del modelo, seleccione su equipo. Si aparece la pantalla Idioma, seleccione el idioma de su preferencia.

#### 🖉 Nota

Si la pantalla Brother no aparece automáticamente, vaya a **Mi PC (Equipo)**, haga doble clic en el icono del CD-ROM y, a continuación, en **start.exe**.

b

Haga clic en **Instalación MFL-Pro Suite** y en **Sí** si acepta los contratos de licencia.

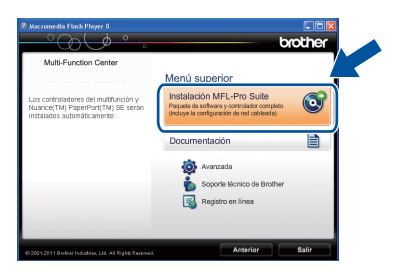

#### 🖉 Nota

- Si la instalación no continúa automáticamente, abra el menú principal otra vez. Para ello, extraiga y vuelva a introducir el CD-ROM o haga doble clic en el programa **start.exe** que se encuentra en el directorio raíz y continúe a partir del paso **b** para instalar el software MFL-Pro Suite.
- Para los usuarios de Windows Vista<sup>®</sup> y Windows<sup>®</sup> 7, cuando aparece la pantalla Control de cuentas de usuario, haga clic en Permitir o Sí.

Elija **Conexión Local (cable USB)** y, a continuación, haga clic en **Siguiente**.

#### 🖉 Nota

С

Si desea instalar el controlador PS (controlador de impresora BR-Script3), elija **Instalación Personalizada** y siga las instrucciones que aparecen en pantalla.

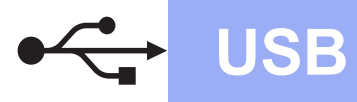

Siga las instrucciones que irán apareciendo en pantalla hasta que aparezca esta pantalla.

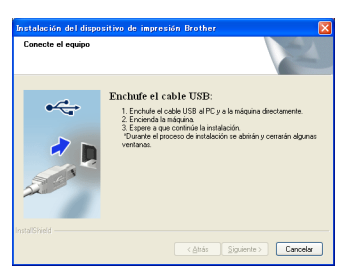

Conecte el cable USB al puerto USB que se indica con el símbolo i e en el equipo y, a continuación, conecte el cable al ordenador.

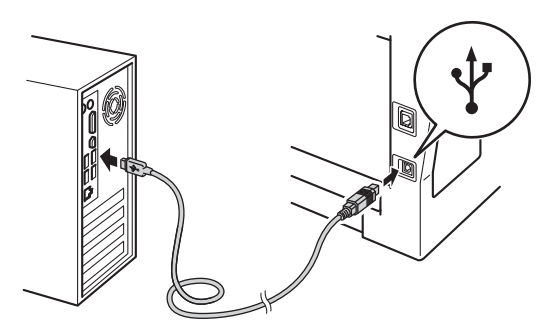

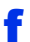

#### Encienda el equipo.

La instalación continuará automáticamente. Las pantallas de instalación aparecen una tras otra. Si el sistema se lo solicita, siga las instrucciones que aparecen en la pantalla.

#### Importante

NO cancele ninguna de las pantallas durante la instalación. Pueden transcurrir varios segundos hasta que aparezcan todas las pantallas.

- Cuando aparezca la pantalla Registro en línea, seleccione la opción de su interés y siga las instrucciones que aparecen en pantalla. Una vez completado el proceso de registro, haga clic en Siguiente.
- Cuando aparezca la pantalla La instalación ha finalizado, marque la casilla que corresponda a la acción que desea realizar y, a continuación, haga clic en Siguiente.

# 14

# Finalización y reinicio

Haga clic en **Finalizar** para reiniciar el ordenador. Después de reiniciar el ordenador, deberá iniciar la sesión con derechos de

administrador.

#### 🖉 Nota

а

- Si aparece un mensaje de error durante la instalación del software, ejecute el programa Diagnóstico de la Instalación que se encuentra en Inicio/Todos los programas/ Brother/DCP-XXXX (donde DCP-XXXX corresponde al nombre de su modelo).
- Según los ajustes de seguridad, es posible que aparezca una ventana de Windows<sup>®</sup> Security o del software antivirus cuando use el equipo o su software. Permita que la ventana continúe.

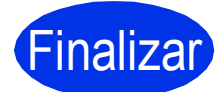

# La instalación ha finalizado.

#### 🖉 Nota

# Controlador de impresora XML Paper Specification

El controlador de impresora XML Paper Specification es el más apropiado para imprimir desde aplicaciones que utilizan XML Paper Specification en Windows Vista® y Windows® 7. Descargue el controlador más actualizado accediendo a Brother Solutions Center en http://solutions.brother.com/. USB

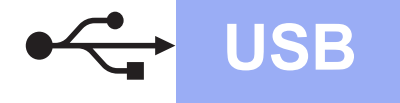

## Para usuarios de la interfaz USB (Mac OS X 10.5.8 - 10.7.x)

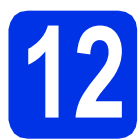

# Antes de la instalación

Asegúrese de que el equipo está conectado a la alimentación y que el Macintosh está encendido. Debe iniciar una sesión con derechos de administrador.

#### Importante

Para usuarios de Mac OS X 10.5.7 o anteriores, es necesario actualizar a Mac OS X 10.5.8 - 10.7.x. (Para obtener los controladores y la información más actualizados sobre el Mac OS X que está utilizando, visite <u>http://solutions.brother.com/</u>.)

#### 🖉 Nota

Si desea agregar el controlador PS (controlador de impresora BR-Script3), vaya al Brother Solutions Center en <u>http://solutions.brother.com/</u> y consulte las instrucciones en la sección de preguntas frecuentes de la página correspondiente a su modelo.

Conecte el cable USB al puerto USB que se indica con el símbolo < en el equipo y, a continuación, conecte el cable a su Macintosh.

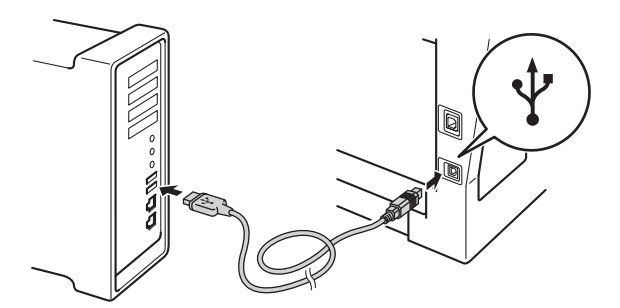

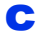

Asegúrese de que el equipo esté encendido.

# **3** Instalación de MFL-Pro Suite

- Introduzca el CD-ROM del programa de instalación en la unidad de CD-ROM.
- Haga doble clic en el icono **Start Here OSX**. Si el sistema se lo solicita, seleccione su modelo y siga las instrucciones que aparecen en pantalla.

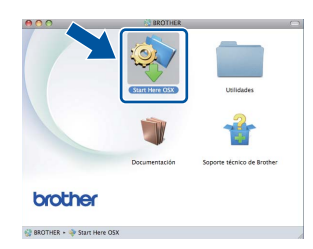

#### Importante

a

b

NO cancele ninguna de las pantallas durante la instalación. Pueden transcurrir algunos minutos hasta que se complete la instalación.

C Seleccione el equipo de la lista y, a continuación, haga clic en **OK**.

| 0                        | BROTHER                                           |          |
|--------------------------|---------------------------------------------------|----------|
| a la ménuina que d       | lasaa instalas                                    |          |
| a la maquina que d       | iesea instalar.                                   |          |
| ta: Si desea añadir su e | quipo manualmente, haga clic en el botón "Persona | lizada". |
|                          |                                                   |          |
|                          | the second second                                 |          |
| xxx-xxxxx                | USB                                               |          |
|                          |                                                   |          |
|                          |                                                   |          |
|                          |                                                   |          |
|                          |                                                   |          |
|                          |                                                   |          |
|                          |                                                   |          |
|                          |                                                   |          |
|                          |                                                   |          |
|                          |                                                   | Data     |
|                          |                                                   | 74.6     |
| Demanalizada             |                                                   |          |
| rersonalizada            | Cance                                             |          |
|                          |                                                   |          |

Si aparece esta pantalla, haga clic en **Siguiente**.

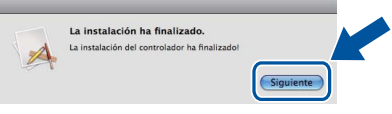

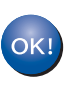

d

La instalación del software MFL-Pro Suite ha finalizado. Vaya al paso **14** en la página 13.

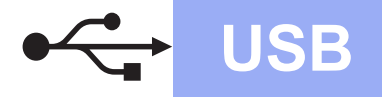

# Macintosh

# **14** Descargue e instale Presto! PageManager

Una vez instalado Presto! PageManager, Brother ControlCenter2 dispondrá de la capacidad de OCR. Con Presto! PageManager podrá escanear, compartir y organizar fácilmente fotografías y documentos.

En la pantalla Soporte técnico de Brother, haga clic en Presto! PageManager y siga las instrucciones que irán apareciendo en pantalla.

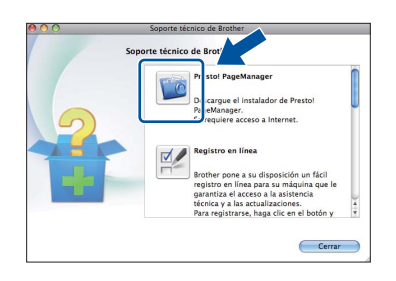

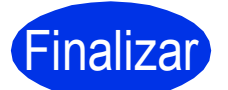

La instalación ha finalizado.

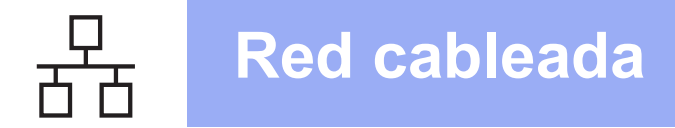

### Para usuarios de la interfaz de red cableada (Windows<sup>®</sup> XP/XP Professional x64 Edition/Windows Vista<sup>®</sup>/ Windows<sup>®</sup> 7)

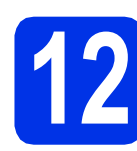

# Antes de la instalación

Compruebe que el ordenador está encendido y que ha iniciado una sesión con derechos de administrador.

#### Importante

- Si hay programas que se estén ejecutando, ciérrelos.
- Las pantallas pueden variar en función del sistema operativo que utilice.

#### 🖉 Nota

- EI CD-ROM de instalación incluye Nuance<sup>™</sup> PaperPort<sup>™</sup> 12SE. Este software es compatible con Windows<sup>®</sup> XP (SP3 o superior), XP Professional x64 Edition (SP2 o superior), Windows Vista<sup>®</sup> (SP2 o superior) y
   Windows<sup>®</sup> 7. Actualice al Service Pack de Windows<sup>®</sup> más actual antes de instalar MFL-Pro Suite.
- Durante la instalación, desactive cualquier software cortafuegos personal o firewall (distinto del cortafuegos personal o firewall de Windows<sup>®</sup>) y aplicaciones de protección contra virus o espionaje que esté utilizando.
- Retire la cubierta de protección del puerto Ethernet que se indica con un símbolo

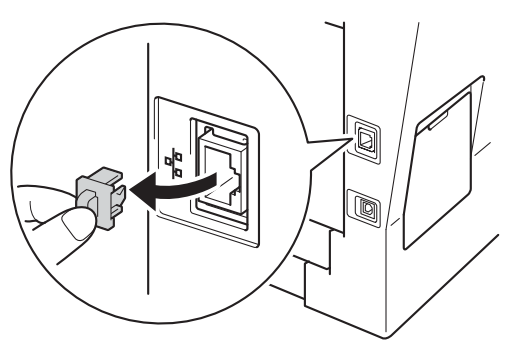

C Conecte el cable de interfaz de red al puerto Ethernet y, a continuación, conéctelo a un puerto libre del hub.

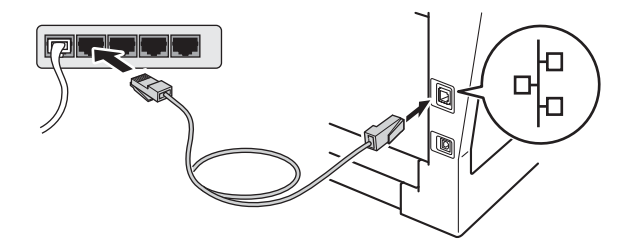

Asegúrese de que el equipo esté encendido.

#### Asegurese de que el equipo este encendido.

## Instalación de MFL-Pro Suite

Introduzca el CD-ROM del programa de instalación en la unidad de CD-ROM. Si aparece la pantalla Nombre del modelo, seleccione su equipo. Si aparece la pantalla Idioma, seleccione el idioma de su preferencia.

#### 🖉 Nota

d

Si la pantalla Brother no aparece automáticamente, vaya a **Mi PC (Equipo)**, haga doble clic en el icono del CD-ROM y, a continuación, en **start.exe**.

b

Haga clic en **Instalación MFL-Pro Suite** y en **Sí** si acepta los contratos de licencia.

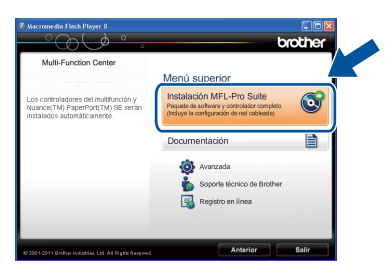

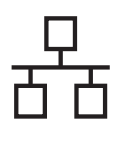

# **Red cableada**

# Windows<sup>®</sup>

#### 🖉 Nota

- Si la instalación no continúa automáticamente, abra el menú principal otra vez. Para ello, extraiga y vuelva a introducir el CD-ROM o haga doble clic en el programa start.exe que se encuentra en el directorio raíz y continúe a partir del paso b para instalar el software MFL-Pro Suite.
- Para los usuarios de Windows Vista<sup>®</sup> y Windows<sup>®</sup> 7, cuando aparece la pantalla Control de cuentas de usuario, haga clic en Permitir o Sí.
- C Elija Conexión a la red a través de cable (Ethernet) y, a continuación, haga clic en Siguiente.

#### 🖉 Nota

Si desea instalar el controlador PS (controlador de impresora BR-Script3), elija **Instalación Personalizada** y siga las instrucciones que aparecen en pantalla.

C Si aparece esta pantalla Se ha detectado un firewall/antivirus, seleccione Cambie la configuración de puertos del cortafuegos para permitir la conexión en red y continúe con la instalación. (Recomendado) y haga clic en Siguiente.

| 6e | ha detectado un firewall/antivirus                                                                                                    |
|----|----------------------------------------------------------------------------------------------------|
|    | El cortatuegos de Windows la ayuda a proteger su ordenador.<br>Con la configuración de costafuegos actual, no funcionarán algunas de las funciones<br>disponibles en la red del equipo Para que todas las funciones disponibles en la red se activen<br>se necesitaño comiticar algunas custes de puestos del contalvegos de Windows. |
| (  | <ul> <li>Cambie la configuración de puertos del cortaluegos para permitir la conexión en red y<br/>continúe con la instalación. (Recomendado)</li> </ul>                                                                                                    |
|    | Continúe sin cambiar la configuración del contafuegos de Windows. (Algunas de las<br>funciones no estarán disponibles)                                                                                                    |
|    | Para los usuarios de software antivirus:                                                                                                    |
|    | Si utiiza sottware antivirus; puede aparecer una ventana de advertencia durante la<br>instalación. Elija "Permitri" para continuar.                                                                                                    |
|    | < <u>Atrás</u> [Siguiente >] Cancelar                                                                                                    |

Si no está utilizando el firewall de Windows<sup>®</sup>, consulte la guía del usuario del software para obtener información sobre cómo agregar los siguientes puertos de red.

- Para el escaneado en red, agregue el puerto UDP 54925.
- Si continúan los problemas con la conexión de red, agregue los puertos UDP 161 y 137.
- La instalación continuará automáticamente. Las pantallas de instalación aparecen una tras otra. Si el sistema se lo solicita, siga las instrucciones que aparecen en la pantalla.

#### Importante

NO cancele ninguna de las pantallas durante la instalación. Pueden transcurrir varios segundos hasta que aparezcan todas las pantallas.

#### 🖉 Nota

- Si el sistema se lo solicita, seleccione el equipo de la lista y, a continuación, haga clic en **Siguiente**.
- Si el equipo no es detectado en la red, confirme la configuración siguiendo las instrucciones que irán apareciendo en pantalla.
- Si hay más de un equipo del mismo modelo conectado a la red, se verán la dirección IP y el nombre de nodo para facilitar la identificación de su equipo.
- Puede encontrar la dirección IP y el nombre de nodo del equipo imprimiendo el Informe de configuración de la red. Consulte *Impresión del Informe de configuración de la red* en la página 19.
- Para los usuarios de Windows Vista<sup>®</sup> y Windows<sup>®</sup> 7, cuando aparece la pantalla Seguridad de Windows, marque la casilla de verificación y haga clic en Instalar para completar la instalación correctamente.
- Cuando aparezca la pantalla Registro en línea, seleccione la opción de su interés y siga las instrucciones que aparecen en pantalla. Una vez completado el proceso de registro, haga clic en Siguiente.
- Cuando aparezca la pantalla La instalación ha finalizado, marque la casilla que corresponda a la acción que desea realizar y, a continuación, haga clic en Siguiente.

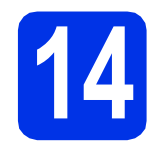

# Finalización y reinicio

Haga clic en Finalizar para reiniciar el ordenador. Después de reiniciar el ordenador, deberá iniciar la sesión con derechos de administrador.

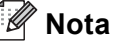

- Si aparece un mensaje de error durante la instalación del software, ejecute el programa Diagnóstico de la Instalación que se encuentra en Inicio/Todos los programas/ Brother/DCP-XXXX LAN (donde DCP-XXXX corresponde al nombre de su modelo).
- Según los ajustes de seguridad, es posible que aparezca una ventana de Windows<sup>®</sup> Security o del software antivirus cuando use el equipo o su software. Permita que la ventana continúe.

Red cableada

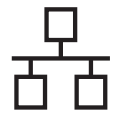

# 15

#### Instalación de MFL-Pro Suite en otras computadoras (en caso necesario)

Si desea utilizar el equipo con varias computadoras en la red, instale MFL-Pro Suite en cada una de las computadoras. Vaya al paso **13** en la página 14.

#### 🖉 Nota

#### Licencia para red (Windows®)

Este producto incluye una licencia para PC para un máximo de cinco usuarios. Esta licencia permite instalar MFL-Pro Suite, que incluye Nuance™ PaperPort™ 12SE, en cinco PC de la red como máximo. Si desea utilizar más de cinco PC con Nuance™ PaperPort™ 12SE instalado, adquiera el pack Brother NL-5; un pack de contratos de licencia para múltiples PC para un máximo de cinco usuarios adicionales. Para adquirir el pack NL-5, póngase en contacto con su distribuidor Brother autorizado o con el servicio de atención al cliente de Brother.

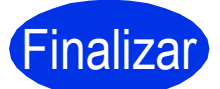

# La instalación ha finalizado.

#### 🖉 Nota

#### Controlador de impresora XML Paper Specification

El controlador de impresora XML Paper Specification es el más apropiado para imprimir desde aplicaciones que utilizan XML Paper Specification en Windows Vista<sup>®</sup> y Windows<sup>®</sup> 7. Descargue el controlador más actualizado accediendo a Brother Solutions Center en http://solutions.brother.com/.

## Para usuarios de la interfaz de red cableada (Mac OS X 10.5.8 - 10.7.x)

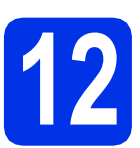

# Antes de la instalación

a Asegúrese de gue el eguipo está conectado a la alimentación y que el Macintosh está encendido. Debe iniciar una sesión con derechos de administrador.

#### Importante

Para usuarios de Mac OS X 10.5.7 o anteriores, es necesario actualizar a Mac OS X 10.5.8 - 10.7.x. (Para obtener los controladores y la información más actualizados sobre el Mac OS X que está utilizando, visite http://solutions.brother.com/.)

#### 🖉 Nota

Si desea agregar el controlador PS (controlador de impresora BR-Script3), vava al Brother Solutions Center en http://solutions.brother.com/ y consulte las instrucciones en la sección de preguntas frecuentes de la página correspondiente a su modelo.

b Retire la cubierta de protección del puerto Ethernet que se indica con un símbolo **B**.

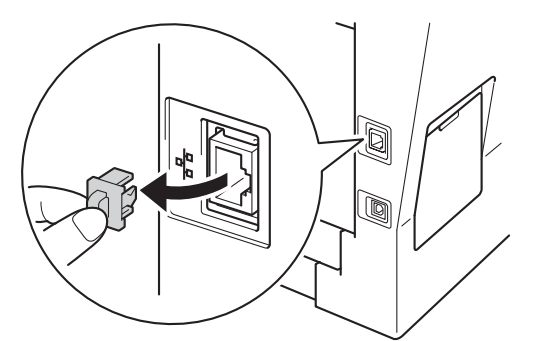

С Conecte el cable de interfaz de red al puerto Ethernet y, a continuación, conéctelo a un puerto libre del hub.

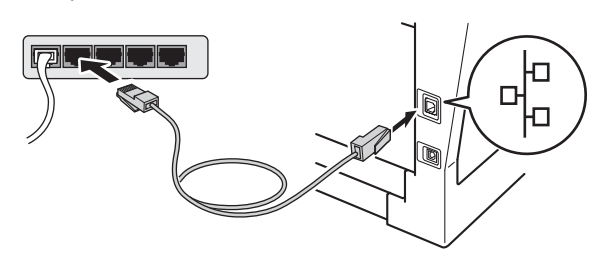

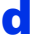

Asegúrese de que el equipo esté encendido.

# Instalación de MFL-Pro Suite

- a Introduzca el CD-ROM del programa de instalación en la unidad de CD-ROM.
- b Haga doble clic en el icono Start Here OSX. Si el sistema se lo solicita, seleccione su modelo y siga las instrucciones que aparecen en pantalla.

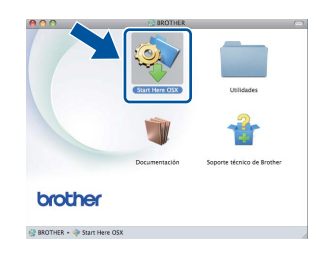

#### Importante

NO cancele ninguna de las pantallas durante la instalación. Pueden transcurrir algunos minutos hasta que se complete la instalación.

С Seleccione el equipo de la lista y, a continuación, haga clic en OK.

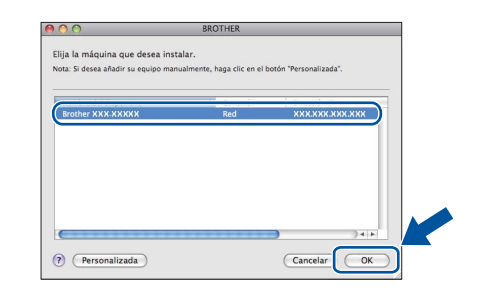

#### 🖉 Nota

los ajustes de red. Consulte Antes de la instalación en la página 17.

Si el equipo no es detectado en la red, confirme

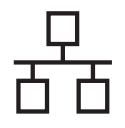

# **Red cableada**

# Macintosh

### 🖉 Nota

- Puede encontrar la dirección MAC (dirección Ethernet) y la dirección IP imprimiendo el Informe de configuración de la red. Consulte Impresión del Informe de configuración de la red en la página 19.
- Si aparece esta pantalla, haga clic en OK.

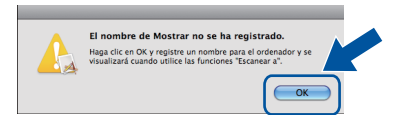

- Especifique un nombre para el ordenador Macintosh en Nombre de ordenador (15 caracteres como máximo).
- 2) Si desea usar el botón SCAN (ESCÁNER) del equipo para escanear en red, deberá marcar la casilla de verificación Registre el ordenador con la función "Escanear a" en el equipo..
- 3) Haga clic en  $\mathbf{OK}.$  Vaya a  $\mathbf{d}.$

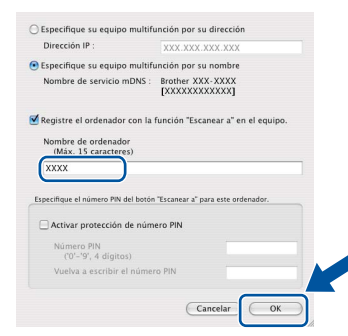

- El nombre especificado aparecerá en la pantalla LCD del equipo al pulsar (SCAN (ESCÁNER)) y seleccionar una opción de escaneado. (Para obtener más información, consulte Escaneado en red en la Guía del usuario de software).
  - Si aparece esta pantalla, haga clic en **Siguiente**.

| _ |                                               |           |  |
|---|-----------------------------------------------|-----------|--|
|   | La instalación ha finalizado.                 |           |  |
| A | La instalación del controlador ha finalizadol |           |  |
| A |                                               | Siguiente |  |

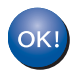

d

La instalación del software MFL-Pro Suite ha finalizado. Vaya al paso **14** en la página 18.

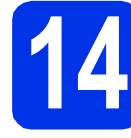

## Descargue e instale Presto! PageManager

Una vez instalado Presto! PageManager, Brother ControlCenter2 dispondrá de la capacidad de OCR. Con Presto! PageManager podrá escanear, compartir y organizar fácilmente fotografías y documentos.

En la pantalla Soporte técnico de Brother, haga clic en Presto! PageManager y siga las instrucciones que irán apareciendo en pantalla.

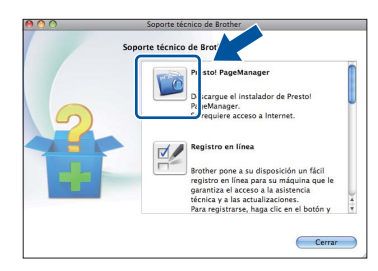

#### Instalación de MFL-Pro Suite en otras computadoras (en caso necesario)

Si desea utilizar el equipo con varias computadoras en la red, instale MFL-Pro Suite en cada una de las computadoras. Vaya al paso **13** en la página 17.

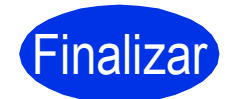

La instalación ha finalizado.

## Administración basada en Web (navegador Web)

El servidor de impresión de Brother está equipado con un servidor Web que permite supervisar su estado o cambiar algunos de sus ajustes de configuración utilizando el protocolo HTTP (Protocolo de transferencia de hipertexto).

#### 🖉 Nota

Recomendamos Windows<sup>®</sup> Internet Explorer<sup>®</sup> 7.0/8.0 o Firefox<sup>®</sup> 3.6 para Windows<sup>®</sup> y Safari 4.0/5.0 para Macintosh. Asegúrese también de que JavaScript y las cookies están siempre habilitadas en el navegador que utilice. Para utilizar un navegador Web, necesitará conocer la dirección IP del servidor de impresión. La dirección IP del servidor de impresión se indica en el Informe de configuración de la red.

#### Abra el navegador.

Escriba "http://dirección IP del equipo/" en la barra de direcciones del navegador (donde "dirección IP del equipo" es la dirección IP del equipo Brother o el nombre del servidor de impresión).

Por ejemplo: http://192.168.1.2/

| ~~~~~                                    |                           |                        |                |
|------------------------------------------|---------------------------|------------------------|----------------|
| eneral Copia Imprimir Escanes            | ar Administrador Red      |                        | Solutions Cent |
|                                          |                           |                        |                |
| Estado                                   | Estado                    |                        |                |
| Intervalo de actualización<br>outomótico | Estado                    |                        |                |
| automación de mantenimiento              | Estado del dispositivo    | Lista                  |                |
| istas/Informes                           |                           | Lista                  |                |
| Buscar dispositivo                       | Actualización automática  | Desactivado U Activado |                |
| Contacto y ubicación                     |                           |                        |                |
| iempo de reposo                          | Idioma de Web             | Auto 👻                 |                |
| /olumen del altavoz                      |                           |                        |                |
| echa y hora                              | Ubicación del dispositivo | Q Contacto             |                |
| Panel                                    |                           | Contacto               |                |
|                                          |                           | Ubicación :            |                |
|                                          |                           |                        |                |
|                                          |                           |                        |                |
|                                          |                           |                        |                |
|                                          |                           |                        |                |
|                                          |                           |                        |                |
|                                          |                           |                        |                |
|                                          |                           |                        |                |

#### 🖉 Nota

Si ha configurado una contraseña de inicio de sesión optativa, deberá introducirla cuando el sistema se lo solicite para tener acceso a la Administración basada en Web.

Q

Para obtener más información, consulte Administración basada en Web en la Guía del usuario en red.

# Impresión del Informe de configuración de la red

Puede imprimir el Informe de configuración de la red para confirmar los ajustes de red actuales.

- Encienda el equipo y espere a que se encuentre en estado Preparado.
- Pulse Menu (Menú), 6, 5.
- Pulse Start (Inicio).
   El equipo imprimirá los ajustes actuales de la red.
- C Pulse Stop/Exit (Detener/Salir).

# Restauración de la configuración de red a los valores predeterminados de fábrica

Para restaurar toda la configuración de red del servidor interno de Impresora y Escáner a los valores predeterminados de fábrica, realice los pasos siguientes.

- Asegúrese de que el equipo no está en funcionamiento y, a continuación, desconecte todos los cables del equipo (excepto el cable de alimentación).
- Pulse Menu (Menú), 5, 0.
- C Pulse 1 para seleccionar Restaurar.
- C Pulse 1 para seleccionar S1.

El equipo se reiniciará; vuelva a conectar los cables una vez que haya terminado.

## **Brother CreativeCenter**

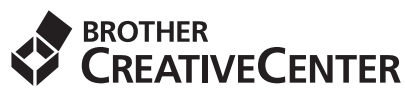

Inspírese. Si utiliza Windows<sup>®</sup>, haga doble clic en el icono Brother CreativeCenter en el escritorio para acceder GRATIS al sitio web que ofrece numerosas ideas y recursos para uso personal y profesional.

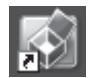

Los usuarios de Mac pueden acceder a Brother CreativeCenter en la siguiente dirección de web:

http://www.brother.com/creativecenter/

# **Opciones y consumibles**

## Opciones

El equipo dispone de los siguientes accesorios opcionales. Mediante la adición de estos artículos pueden ampliarse las capacidades del equipo. Para obtener más información sobre la unidad de bandeja inferior y memorias SO-DIMM compatibles, visítenos en <u>http://solutions.brother.com/</u>.

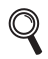

Para instalar la memoria SO-DIMM, consulte *Instalación de memoria adicional* en la *Guía avanzada del usuario*.

| Unidad de bandeja inferior para los modelos<br>DCP-8150DN y DCP-8155DN                                                                                                    | Memoria SO-DIMM                                        |
|----------------------------------------------------------------------------------------------------|--------------------------------------------------------|
| LT-5400                                                                                                    | Puede ampliar la memoria instalando un módulo          |
| La unidad de bandeja de papel inferior tiene<br>capacidad para un máximo de 500 hojas. Una vez<br>instalada la bandeja, el equipo amplía su capacidad<br>de entrada total a un máximo de 800 hojas. | SO-DIMM (Small Outline Dual In-line Memory<br>Module). |

## Consumibles

Cuando llegue el momento de sustituir artículos consumibles, la pantalla LCD del panel de control indicará error. Para obtener más información acerca de los consumibles para el equipo, visítenos en http://www.brother.com/original/ o póngase en contacto con el distribuidor local de Brother.

| Cartucho de tóner                                                                                                    | Unidad de tambor |
|----------------------------------------------------------------------------------------------------|------------------|
| Tóner estándar: TN-720<br>Tóner de alto rendimiento: TN-750                                                                                                    | DR-720           |
| Comparison of the second second |                  |

#### Marcas comerciales

El logotipo de Brother es una marca comercial registrada de Brother Industries, Ltd.

Brother es una marca comercial registrada de Brother Industries, Ltd.

Microsoft, Windows, Windows Server e Internet Explorer son marcas comerciales o marcas registradas de Microsoft Corporation en Estados Unidos y/u otros países.

Windows Vista es una marca registrada o una marca comercial de Microsoft Corporation en Estados Unidos y/u otros países. Apple, Macintosh, Safari y Mac OS son marcas comerciales de Apple Inc., registradas en EE.UU. y en otros países.

Linux es la marca registrada de Linus Torvalds en Estados Unidos y otros países.

Nuance, el logotipo de Nuance, PaperPort y ScanSoft son marcas comerciales o marcas comerciales registradas de Nuance Communications, Inc. o sus afiliados en Estados Unidos y/u otros países.

Todas las compañías cuyos títulos de software se mencionan en este manual cuentan con un Contrato de licencia de software específico para sus programas cubiertos por derechos de propiedad intelectual.

#### Todos los nombres comerciales y nombres de productos de empresas que aparecen en productos Brother, documentos asociados y cualquier otro material son marcas comerciales o marcas comerciales registradas de estas respectivas empresas.

#### Compilación y publicación

Este manual se ha compilado y publicado bajo la supervisión de Brother Industries, Ltd., y cubre información referente a las descripciones de los productos más recientes y sus especificaciones.

El contenido de este manual y las especificaciones descritas sobre este producto están sujetos a cambios sin previo aviso.

Brother se reserva el derecho a hacer cambios sin previo aviso en cuanto a las especificaciones y los contenidos sobre el material descrito y no se hará responsable de ningún daño que pudiera tener lugar (incluyendo el consecuente) causado por el contenido descrito, incluyendo pero no limitado a errores tipográficos y otros relacionados con esta publicación.

#### Copyright y licencia

©2012 Brother Industries, Ltd. Reservados todos los derechos. Este producto incluye software desarrollado por los siguientes proveedores: ©1983-1998 PACIFIC SOFTWORKS, INC. RESERVADOS TODOS LOS DERECHOS. ©2008 Devicescape Software, Inc. Reservados todos los derechos. Este producto incluye el software "KASAGO TCP/IP" desarrollado por ZUKEN ELMIC, Inc.

# brother.